# Tags: adding, removing, and filtering licenses by tags

(I) NOTE: at this time (Honeysuckle) you CANNOT DELETE a tag once you've created it, so be careful!

### Add a tag to a license

### Steps

| 1 | Go to the Licenses app and select a license so it opens in the view pane        |
|---|---------------------------------------------------------------------------------|
|   | Expected Result                                                                 |
|   | Able to view license and "Tags" icon displays at top right of license view pane |
| 2 | Click tags icon                                                                 |
|   | Expected Result                                                                 |
|   | tags pane opens                                                                 |
| 3 | Click the dropdown arrow in the tags text box and select an existing tag        |
|   | Expected Result                                                                 |
|   | Tag added to license                                                            |
| 4 | Type directly into the tags text box to create a new tag - click "Add tag for:" |
|   | Expected Result                                                                 |
|   | Tag added to license                                                            |
|   |                                                                                 |

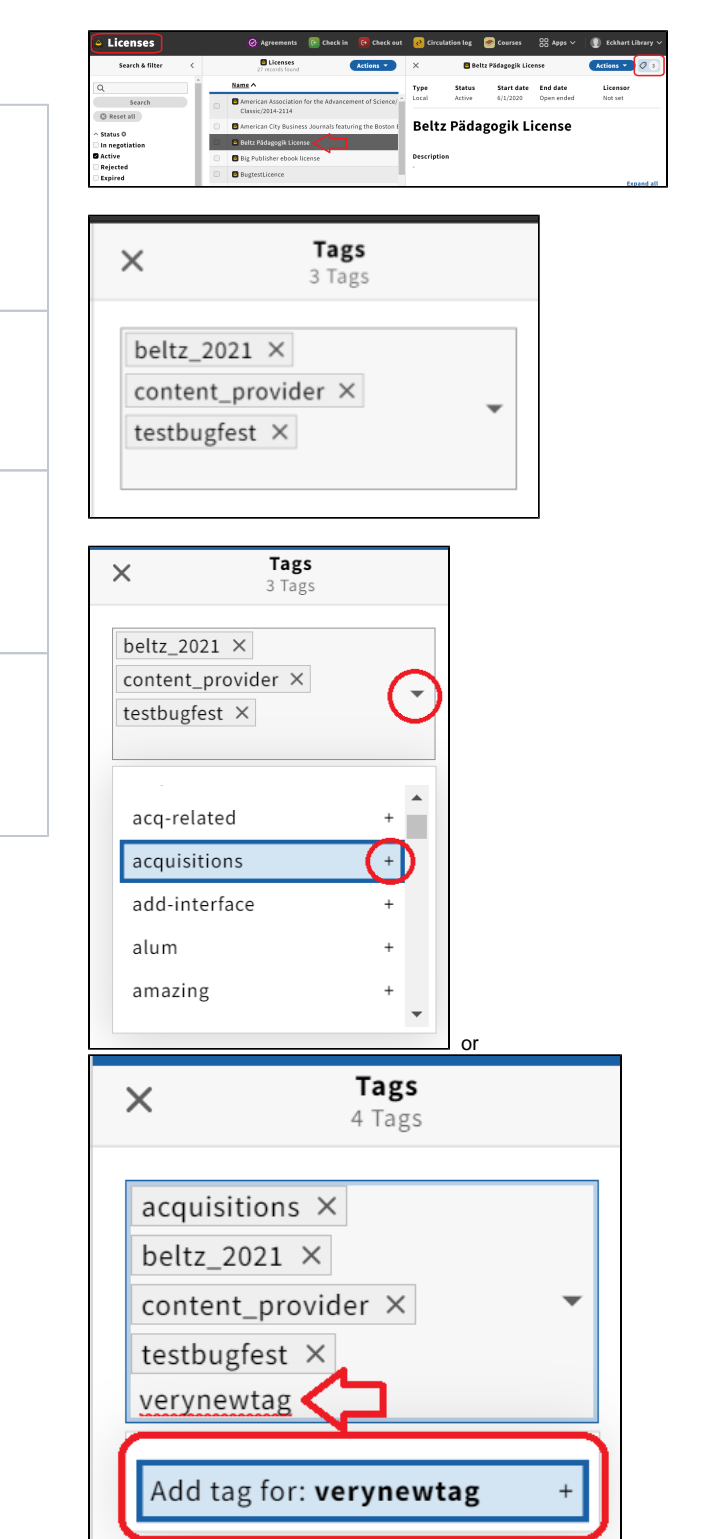

## Remove a tag from a license

### Steps

| 1 | Click on Licenses app.<br>Expected Result                                                                                                    |
|---|----------------------------------------------------------------------------------------------------|
|   | Licenses app opens and shows list of all records.                                                                                                    |
| 2 | Choose a license with a tag.                                                                                                    |
| 3 | Click on the tag symbol in the right upper corner.                                                                                                    |
| 4 | Remove the tag by clicking on the "x" next to the chosen tag.<br>Expected Result<br>Note that this only removes the tag from the record. It does not<br>delete the tag from existence. |

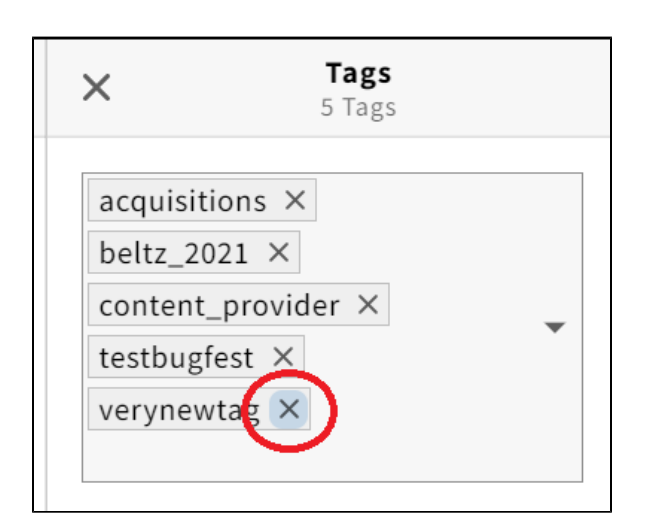

## Filter licenses by tags

#### Steps

| 1 | Click on Licenses app.<br>Expected Result               |
|---|---------------------------------------------------------|
|   | Licenses app opens and shows list of all records.       |
| 2 | Click on "tags" in the left column.<br>Expected Result  |
|   | A drop-down menu opens.                                 |
| 3 | Choose a tag from the dropdown menu.<br>Expected Result |
|   | The records with that tag are shown.                    |

| Licenses                              |   |
|---------------------------------------|---|
| Search & filter                       | < |
| Active                                |   |
| Rejected                              |   |
| Expired                               |   |
| ^ Туре                                |   |
| National                              |   |
| 🗌 Local                               |   |
| 🗌 Consortial                          |   |
| 🗌 Allianz                             |   |
| 🗌 Regional                            |   |
| happiness                             | 1 |
| ✓ Organizations                       | ł |
| <ul> <li>Organization role</li> </ul> |   |
| ^ Tags                                |   |
| •                                     | J |